۱ – از آدرس https:/labsnet.ir وارد شبکه آزمایشگاهی فناوری های راهبردی شوید. ۲ – بر روی باشگاه مشتریان کلیک نمایید

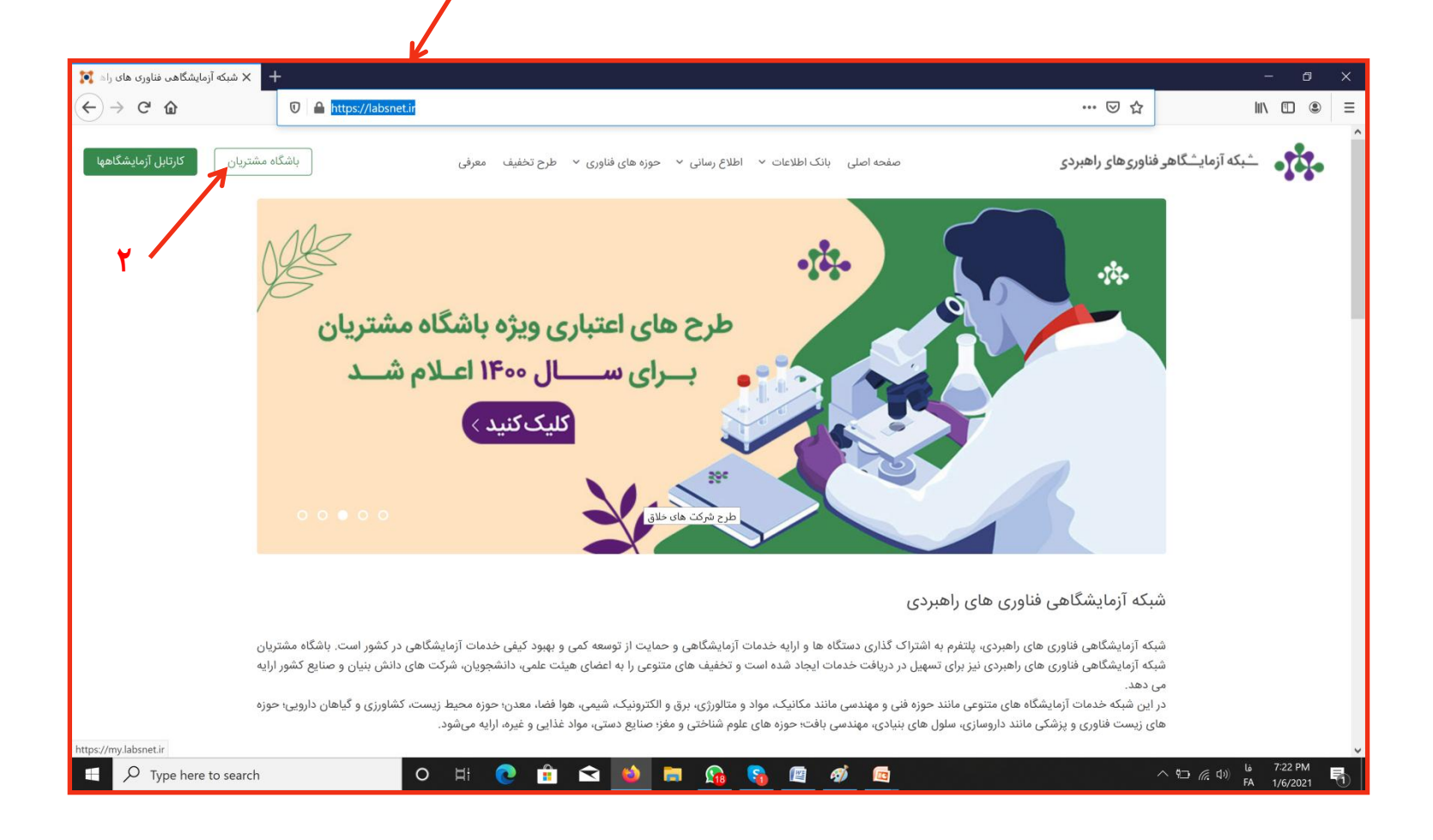

۳– به صورت فرد خدمت گیرنده و با وارد کردن نام کاربری و کلمه عبور وارد پنل شخصی خود شوید. ۴– اگر عضو باشگاه مشتریان نیستید با استفاده از راهنمای ثبت نام، ثبت نام کرده و مراحل بعدی را ادامه دهید.

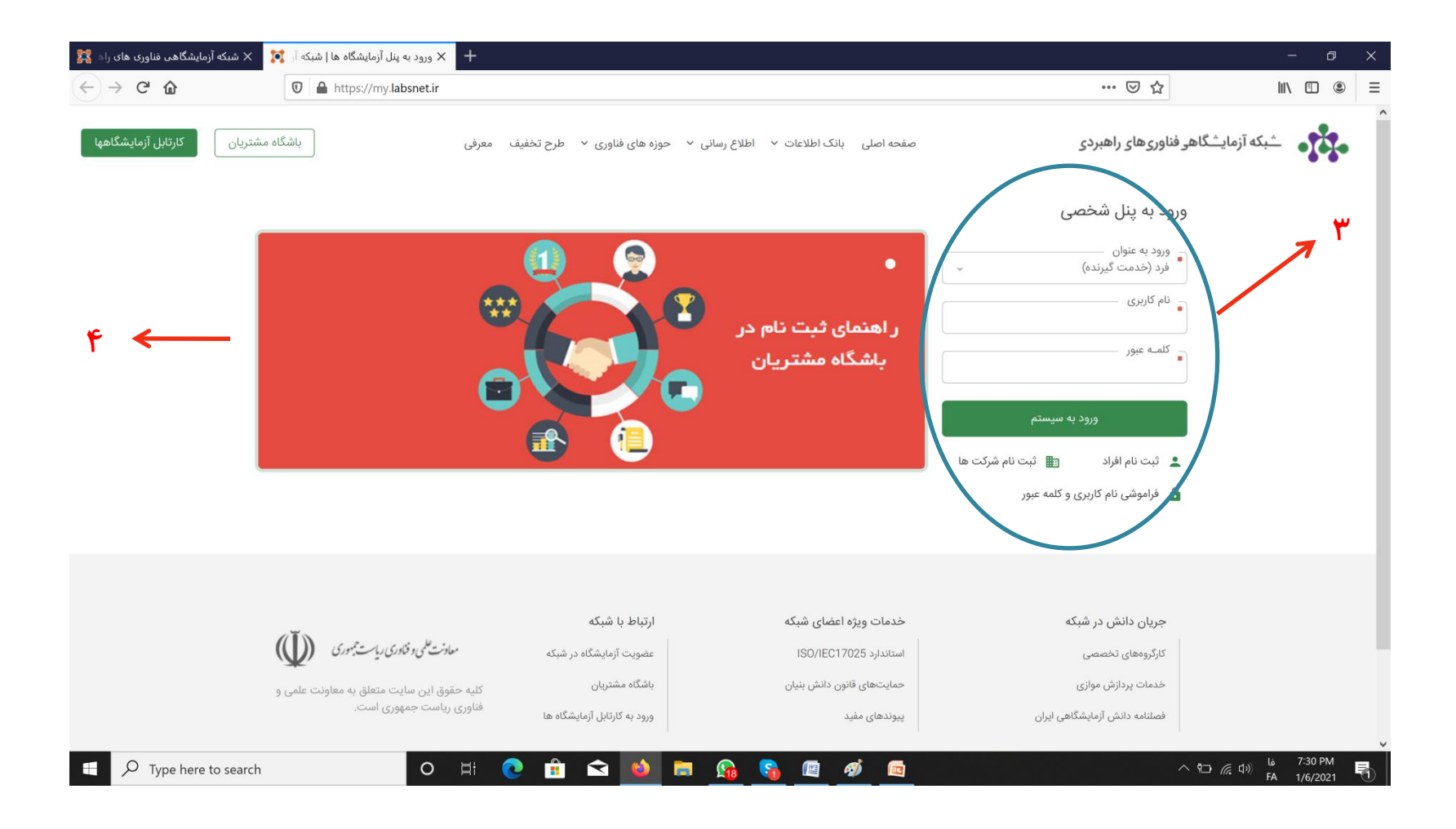

۵- پس از ورود به صفحه شحصی وارد بخش لیست اعتبارات و خدمات دریافت شده شوید.

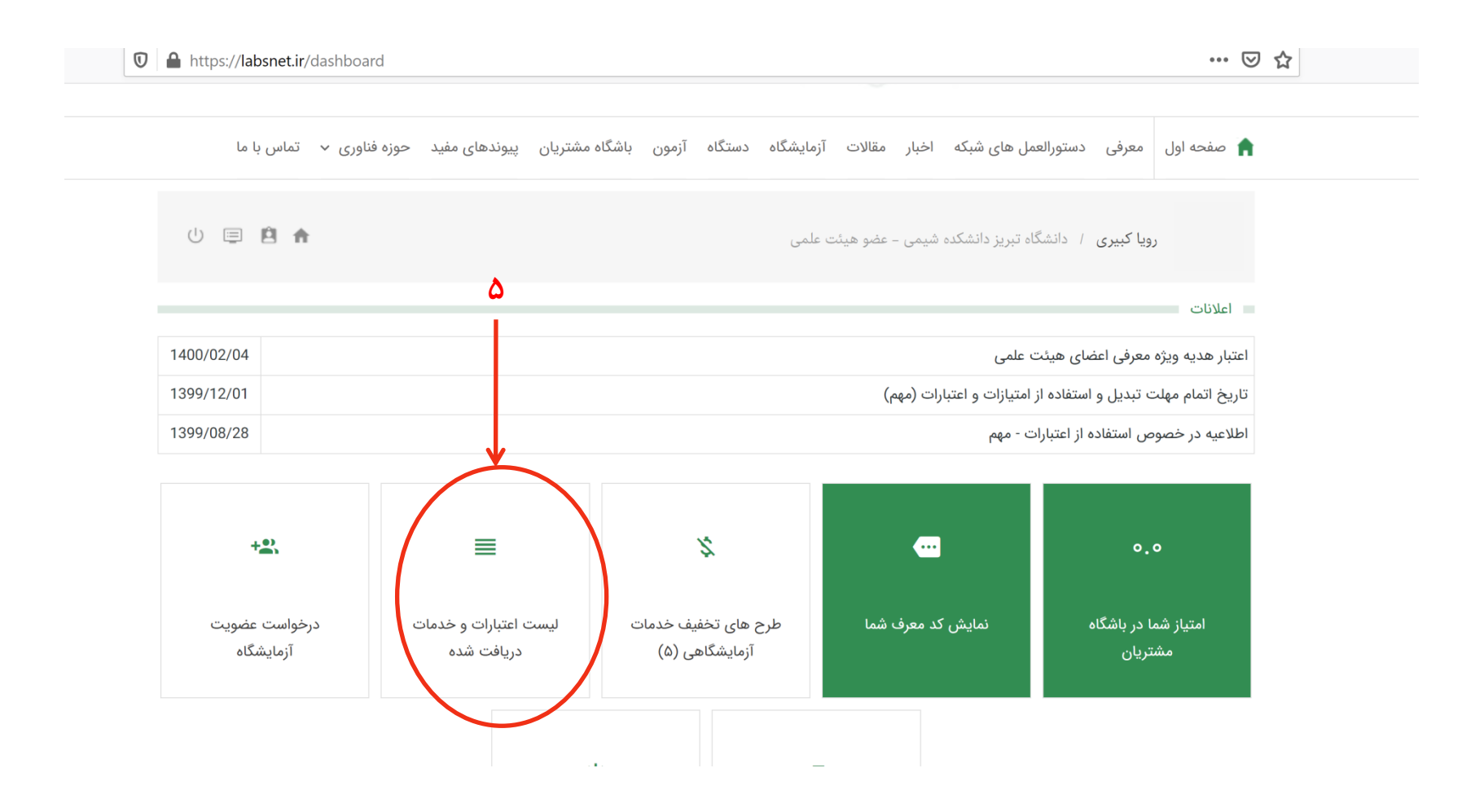

## ۶- پس از ورود به بخش لیست اعتبارات و خدمات، وارد بخش درخواست ثبت خدمت شوید.

(Ŭ) ى را بىردى شكهآزما ریاست جمهوری معاونت علمی وفناوری Iran High-Tech Laboratory Network

🟫 صفحه اول 🛛 معرفی دستورالعمل های شبکه اخبار مقالات آزمایشگاه دستگاه آزمون باشگاه مشتریان پیوندهای مفید حوزه فناوری 🗸 تماس با ما

| ሀ 💷 🖻 🛖 | ج<br>رویا کبیری / دانشگاه تبریز دانشکده شیمی – عضو هیئت علمی                    |
|---------|---------------------------------------------------------------------------------|
|         | ليست اعتبارات انتقال اعتبار ليست اعتبارات منتقل شده ليست خدمات درخواست ثبت خدمت |

| خروجی excel |
|-------------|
|             |

|   | درصد استفاده از<br>اعتبار | منتقل شده<br>توسط | فعال<br>بودن | مانده اعتبار<br>(ریال) | تاريخ پايان | تاريخ<br>شروع | مبلغ اعتبار<br>(ريال) | عنوان اعتبار                                                                                                    | شناسه<br>اعتبار |
|---|---------------------------|-------------------|--------------|------------------------|-------------|---------------|-----------------------|----------------------------------------------------------------------------------------------------|-----------------|
| Ð | % 1۵                      | ÷                 | خير          | 10,000,000             | 11296/09/10 | 1246/08/01    | 10,000,000            | تخفیف ویژه عضویت در باشگاه مشتریان                                                                              | 7770            |
|   |                           |                   |              |                        |             |               |                       | والمتقالين بالأمراف كالمراجع المراجع المراجع المراجع المراجع المراجع المراجع المراجع المراجع المراجع المراجع ال |                 |

۷- در بخش جستجو نام آزمایشگاه را انتخاب نمایید.

| فناوری 🗸 تماس با ما | پیوندهای مفید حوزه | باشگاه مشتریان | ستگاه آزمون    | آزمایشگاه د | خبار مقالات                 | رالعمل های شبکه                           | معرفی دستو                       | 🟫 صفحه اول                                   |
|---------------------|--------------------|----------------|----------------|-------------|-----------------------------|-------------------------------------------|----------------------------------|----------------------------------------------|
| U 🗏 🖻 🔒             |                    |                |                | ئت علمى     | یمی – عضو هیئ               | نشگاه تبریز دانشکده ش                     | <b>یا کبیری</b> / دان            | رو                                           |
|                     |                    | ت              | فواست ثبت خدمت | ه خدمات در< | ل شده لیست                  | ليست اعتبارات منتق                        | انتقال اعتبار                    | ليست اعتبارات                                |
|                     |                    |                |                | نام میشود؛  | ر این بخش انج<br>عود ندارد؛ | ی از یک آزمایشگاه، د<br>به صورت همزمان و- | رخواستی مشتر:<br>بیش از 2 اعتبار | ثبت خدمت د<br>امکان انتخاب                   |
|                     |                    |                |                | آزمایشگاه — | نام<br>پ                    |                                           | مت                               | انتخـــاب خده<br>_ جستجو در<br>نام آزمایشگاه |
|                     |                    |                |                |             |                             |                                           | $\langle$                        | نام آزمایشگاه                                |
| بررســـى اعت        |                    |                |                |             | -                           |                                           | خدمات                            | نام تجهیزات و                                |

۸- در بخش نام آزمایشگاه، آزمایشگاه خدماتی شیمی را تایپ نمایید تا تمام آنالیزها برای شما قابل مشاهده شود، سپس آنالیز مورد نظر خود را انتخاب نمایید.
 ۹- وارد بخش اعتبار شوید و اعتبار یا اعتبارات مورد نظر خود را انتخاب نمایید(افرادی که اعتباری ندارند لازم نیست وارد این بخش شوند و خدمات برای آنها غیراعتباری خواهد بود)

|                                                               |                                          | در این بخش انجام میشود؛<br>جود ندارد؛                                                  | استی مشتری از یک آزمایشگاه، د<br>ں از 2 اعتبار به صورت همزمان و | ثبت خدمت درخو<br>امکان انتخاب بیش                                                               |
|---------------------------------------------------------------|------------------------------------------|----------------------------------------------------------------------------------------|-----------------------------------------------------------------|-------------------------------------------------------------------------------------------------|
|                                                               |                                          |                                                                                        |                                                                 | ∎ انتخـــاب خدمت                                                                                |
|                                                               |                                          | نام آنماد شگاه                                                                         |                                                                 |                                                                                                 |
| آزمایشگاه مرکزی - خدمت: آنالیز ن                              | ماتی شیمی - دانشگاه تبریز                | <ul> <li>انم آزمایشگاه خد</li> </ul>                                                   |                                                                 | جستجو در<br>نام آزمایشگاه                                                                       |
| آزمایشگاه مرکزی - خدمت: آنالیز ش<br>۹                         | ماتی شیمی - دانشگاه تبریز                | ب آزمایشگاه خدر 🗘                                                                      | یت خدمت                                                         | <ul> <li>جستجو در</li> <li>نام آزمایشگاه</li> <li>اطلاعات تکمیلی ثب</li> </ul>                  |
| آزمایشگاه مرکزی - خدمت: آنالیز هٔ<br>۹<br>مانده اعتبار (ریال) | ماتی شیمی - دانشگاه تبریز<br>تاریخ پایان | <ul> <li>• الم آزمایشگاه خدر</li> <li>• آزمایشگاه خدر</li> <li>• تاریخ شروع</li> </ul> | ت خدمت<br>مبلغ اعتبار (ریال)                                    | جستجو در<br>نام آزمایشگاه<br>اطلاعات تکمیلی ثب<br>عنوان                                         |
| آزمایشگاه مرکزی - خدمت: آنالیز هٔ<br>۹<br>مانده اعتبار (ریال) | ماتی شیمی - دانشگاه تبریز<br>تاریخ پایان | <ul> <li>• الم آزمایشگاه خدر</li> <li>• آزمایشگاه خدر</li> <li>• تاریخ شروع</li> </ul> | ت خدمت<br>مبلغ اعتبار (ریال)<br>د                               | ی جستجو در<br>نام آزمایشگاه<br>اطلاعات تکمیلی ثب<br>عنوان<br>هیچ موردی یافت نش                  |
|                                                               |                                          |                                                                                        | .ر این بخش انجام میشود؛<br>جود ندارد؛                           | استی مشتری از یک آزمایشگاه، در این بخش انجام میشود؛<br>ں از 2 اعتبار به صورت همزمان وجود ندارد؛ |

| ×              |                                      | ی شیمی - دانشگاه تبریز | نام آزمایشگاه —<br>ب آزمایشگاه مرکز: |                      | میتجو در<br>نام آزمایشگاه |
|----------------|--------------------------------------|------------------------|--------------------------------------|----------------------|---------------------------|
| برسے اعتبار    |                                      | ت ۲                    | در حال دریافت اطلاعا                 |                      |                           |
| بررسی سبر      |                                      |                        |                                      | ت خدمت               | ا اطلاعات تکمیلی ثبت      |
| منتقل شده توسط | ماندہ اعتبار (ریال)                  | تاريخ پايان            | تاريخ شروع                           | مبلغ اعتبار (ريال)   | عنوان                     |
|                |                                      |                        |                                      |                      | هیچ موردی یافت نشد        |
| نشکده شیمی     | سازمان مشتری –<br>¢ دانشگاه تبریز دا |                        | تعداد نمونه                          | ه خدمت المحمد المحمد | تاریخ پیشنهادی ارائ       |
|                |                                      |                        |                                      |                      | ۔ توضيحات                 |
|                |                                      |                        |                                      |                      |                           |
|                |                                      |                        |                                      |                      |                           |